## How To Install Downloader on Firestick/Fire TV

The steps below will show you how to install the Downloader app on the Firestick, Fire TV, Fire TV Cube, and any Fire TV device.

With Amazon's release of their New Firestick Interface, many Firestick/Fire TV users are wondering how to install Downloader using this new interface.

If your Firestick/Fire TV hasn't been updated to the new interface yet, refer to the old Fire TV interface instructions further down.

- Tips & Tricks: Explore featured entertainment in Fire TV Spotlight YouTube Find Live IMDbtv kds Library Home Search Movies **TV Shows** Appstore Kids and Family Sports Horror Movies Action Movies **Comedy Movies**
- **1.** From the home screen of your device, hover over the Find option.

2. Click Search.

| Tig<br>Explore featurin Fire | os & Tricks:<br>ared entertainment<br>TV Spotlight<br>firety<br>Home Find Live | prime video<br>IMDb TV | news          |               |
|------------------------------|--------------------------------------------------------------------------------|------------------------|---------------|---------------|
| 🖢 Search                     | Free                                                                           | Movies                 | TV Shows      | Appstore      |
| Kids and Famil               | y Sports                                                                       | Horror Movies          | Action Movies | Comedy Movies |

**3.** Search for and select Downloader.

| Pres   | s and   | l hol | d 🕡   | tov  | nice s | earc  | 1 _ |   |   |   |   |   |
|--------|---------|-------|-------|------|--------|-------|-----|---|---|---|---|---|
| , i c. | -s-arre |       |       |      | siec 3 | carci |     |   |   |   |   |   |
| А      | В       | С     | D     | Ε    | F      | G     | н   | I | J | к | L | М |
| Ν      | 0       | Ρ     | Q     | R    | S      | Т     | U   | V | W | Х | Y | Ζ |
| 1      | 2       | 3     | 4     | 5    | 6      | 7     | 8   | 9 | 0 | L |   | × |
|        |         |       |       |      |        |       |     |   |   |   |   |   |
| Q      | Do      |       |       |      |        |       |     |   |   |   |   |   |
| ٩      | Do      | wnlo  | ader  |      |        |       |     |   |   |   |   |   |
| ٩      | Do      | cum   | entai | ries |        |       |     |   |   |   |   |   |
| ٩      | Do      | wnto  | on Al | obey |        |       |     |   |   |   |   |   |
| ٩      | Do      | ra Tł | ie Ex | plor |        |       |     |   |   |   |   |   |
| 0      | Do      | wnlo  | ader  | App  |        |       |     |   |   |   |   |   |

**4.** Choose the Downloader app.

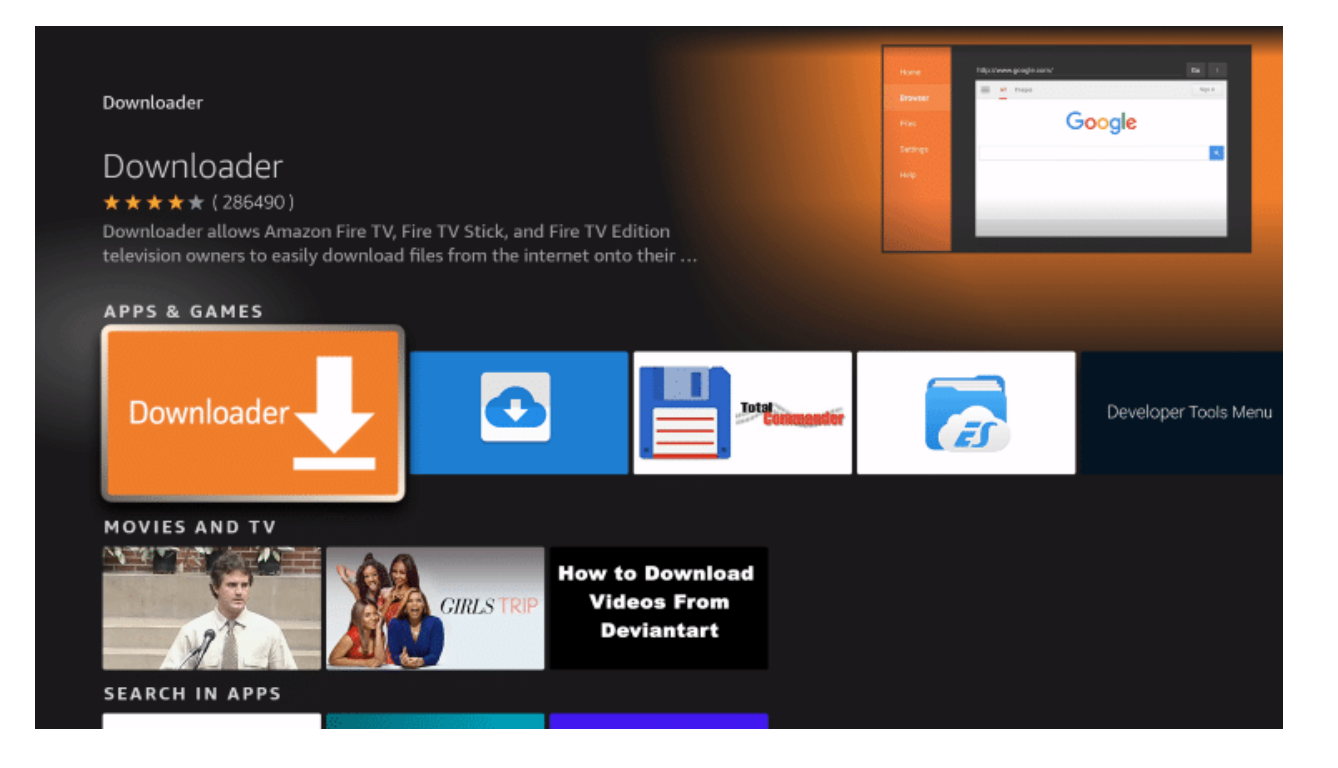

### 5. Click Download.

|                                                                                                    |                     | All images | Signin |
|----------------------------------------------------------------------------------------------------|---------------------|------------|--------|
|                                                                                                    |                     | Goog       | le     |
| Downloader                                                                                                    |                     |            |        |
| ★★★★★ (286490) Guidance Suggested I                                                                                                    | n-App Purchasing    |            |        |
|                                                                                                    |                     |            |        |
| or you can use the built-in web browser to do<br>Developer: AFTVnews.com<br>Works With: Game Controller, Fire TV Remote                                  | wnload files from 🚥 |            |        |
| or you can use the built-in web browser to do<br>Developer: AFTVnews.com<br>Works With: Game Controller, Fire TV Remote<br>Download                      | wnload files from 📼 |            |        |
| or you can use the built-in web browser to do<br>Developer: AFTVnews.com<br>Works With: Game Controller, Fire TV Remote<br><b>Download</b><br>You own it | wnload files from 📼 |            |        |

6. Wait for the app to install.

| Home   Home Browser Browser Browser Browser State State Coccle Multi-Manage Go B Multi-Manage Go B Multi-Manage Go B Multi-Manage Go B Multi-Manage Go B Multi-Manage Go B Multi-Manage Go B Multi-Manage Go B Multi-Manage Go B Multi-Manage Multi-Manage Multi-M | <pre>     Iter      Iter     Iter     I</pre> |                                                                                                    |                                                                                        |          |            |      |  |
|----------------------------------------------------------------------------------------------------|----------------------------------------------------------------------------------------------------|----------------------------------------------------------------------------------------------------|----------------------------------------------------------------------------------------|----------|------------|------|--|
| Browser<br>Browser<br>Downloader<br>***** (286490) Guidance Suggested In-App Purchasing<br>Downloader allows Amazon Fire TV, Fire TV Stick, and Fire TV<br>Edition television owners to easily download files from the internet<br>on to their device. You can enter a URL which directly points to a file,<br>or you can use the built-in web browser to download files from Im<br>Developer: AFTVnews.com<br>Works With: Game Controller Fire TV Remote                                                                                                    | Browner   Bills Coccles Coccles Summer Files Coccles Coccles <p< th=""><th></th><th></th><th></th><th></th><th></th><th></th></p<>                                                                                                    |                                                                                                    |                                                                                        |          |            |      |  |
| Downloader       Service         ***** (286490)       Guidance Suggested In-App Purchasing         Downloader allows Amazon Fire TV, Fire TV Stick, and Fire TV         Edition television owners to easily download files from the internet<br>onto their device. You can enter a URL which directly points to a file,<br>or you can use the built-in web browser to download files from Im         Developer: AFTVnews.com         Works With: Game Controller, Fire TV Remote                                                                                                    | Downloader   ***** (286490)   Guidance Suggested   In-App Purchasing   Downloader allows Amazon Fire TV, Fire TV Stick, and Fire TV   Edition television owners to easily download files from the internet<br>onto their device. You can enter a URL which directly points to a file,<br>or you can use the built-in web browser to download files from   Developer: AFTVnews.com   Works With: Game Controller, Fire TV Remote                                                                                                    |                                                                                                    |                                                                                        |          |            |      |  |
| ***** (286490)       Guidance Suggested In-App Purchasing         Downloader allows Amazon Fire TV, Fire TV Stick, and Fire TV         Edition television owners to easily download files from the internet         onto their device. You can enter a URL which directly points to a file,         or you can use the built-in web browser to download files from Image         Developer: AFTVnews.com         Works With: Game Controller, Fire TV Remote                                                                                                    | ***** (286490) Guidance Suggested In-App Purchasing Downloader allows Amazon Fire TV, Fire TV Stick, and Fire TV Edition television owners to easily download files from the internet onto their device. You can enter a URL which directly points to a file, or you can use the built-in web browser to download files from ex Developer: AFTVnews.com Works With: Game Controller, Fire TV Remote Installing                                                                                                    | Downloader                                                                                                    |                                                                                        |          | Google     |      |  |
| Downloader allows Amazon Fire TV, Fire TV Stick, and Fire TV<br>Edition television owners to easily download files from the internet<br>onto their device. You can enter a URL which directly points to a file,<br>or you can use the built-in web browser to download files from me<br>Developer: AFTVnews.com                                                                                                    | Downloader allows Amazon Fire TV, Fire TV Stick, and Fire TV<br>Edition television owners to easily download files from the internet<br>onto their device. You can enter a URL which directly points to a file,<br>or you can use the built-in web browser to download files from<br>Developer: AFTVnews.com<br>Works With: Game Controller, Fire TV Remote                                                                                                    | ★★★★★ (286490) Guidance Suggested                                                                                                    | In-App Purchasing                                                                      |          |            |      |  |
| Works with dame controller, the ty kenote                                                                                                    | L Installing                                                                                                    | Edition television owners to easily download<br>onto their device. You can enter a URL which<br>or you can use the built-in web browser to d<br>Developer: AFTVnews.com<br>Works With: Game Controller, Fire TV Remote | d files from the internet<br>h directly points to a file<br>lownload files from 🚥<br>e | ÷,       |            |      |  |
|                                                                                                    |                                                                                                    | Spee                                                                                                    | aliti<br>ed Test                                                                       | NordVPN' | Surfshark® | BET+ |  |

## 7. Once the app finishes installing click Open.

|                                                                                                    |                                                                                          |      | Go : |
|----------------------------------------------------------------------------------------------------|------------------------------------------------------------------------------------------|------|------|
|                                                                                                    |                                                                                          |      |      |
| Downloader                                                                                                    |                                                                                          | Goog | le   |
| ★★★★★ (286490) Guidance Suggested                                                                                                    | In-App Purchasing                                                                        |      |      |
| Edition television owners to easily downloa<br>onto their device. You can enter a URL whic<br>or you can use the built-in web browser to o<br>Developer: AFTVnews.com<br>Works With: Game Controller, Fire TV Remot | d files from the internet<br>h directly points to a file,<br>download files from 🚥<br>re |      |      |
|                                                                                                    |                                                                                          |      |      |
| Open                                                                                                    |                                                                                          |      |      |

8. Return to the home screen and open Settings.

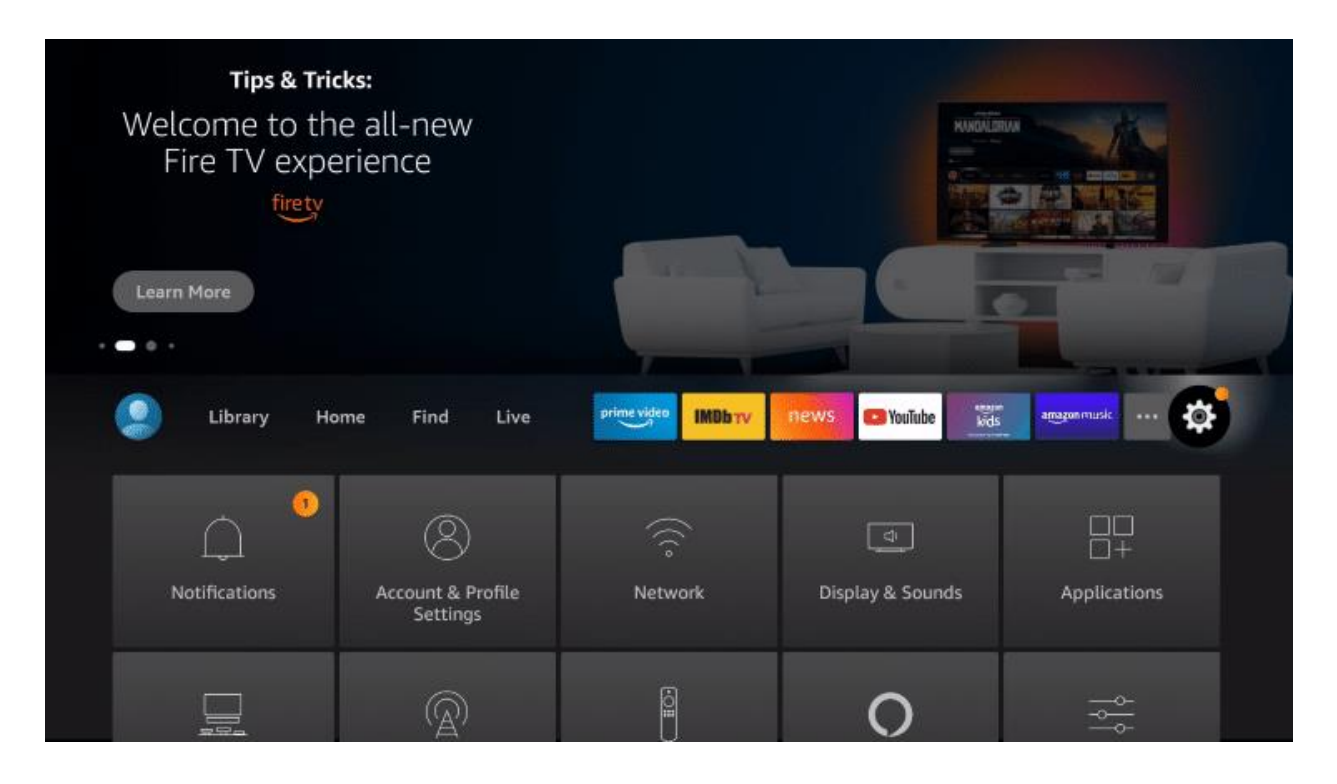

9. Click My Fire TV.

| Library Hor                           | ne Find Live                  | prime video IMDb TV                | news 🍽 YouTube         | anazonmusic         |
|---------------------------------------|-------------------------------|------------------------------------|------------------------|---------------------|
| )<br>Notifications                    | Account & Profile<br>Settings | ((c)<br>Network                    | ्र<br>Display & Sounds | Applications        |
| 드<br>도quipment<br>Control             | (A)<br>Live TV                | Controllers & Bluetooth<br>Devices | O<br>Alexa             | <br><br>Preferences |
| ۰۰۰۰۰۰۰۰۰۰۰۰۰۰۰۰۰۰۰۰۰۰۰۰۰۰۰۰۰۰۰۰۰۰۰۰۰ | Accessibility                 | ?<br>Help                          | Child Profiles         |                     |

**10.** Choose Developer options\*

**IMPORTANT:** Please see the notes below if you don't see Developer Options on your screen.

|            | MY FIRE TV                |                                          |
|------------|---------------------------|------------------------------------------|
|            | About                     |                                          |
| ·          | Developer options         | Enable ADB connections over the network. |
|            | Legal & Compliance        |                                          |
| My Fire TV | Sleep                     |                                          |
|            | Restart                   |                                          |
|            | Reset to Factory Defaults |                                          |
|            |                           |                                          |

**11.** Click Install unknown apps.

|            | DEVELOPER OPTIONS    |                                                                                       |
|------------|----------------------|---------------------------------------------------------------------------------------|
|            | ADB debugging<br>OFF |                                                                                       |
| •          | Install unknown apps | Allow specific applications to install other applications that are not from Appstore. |
| My Fire TV |                      |                                                                                       |
|            |                      |                                                                                       |
|            |                      |                                                                                       |

**12.** Find the Downloader app and click it.

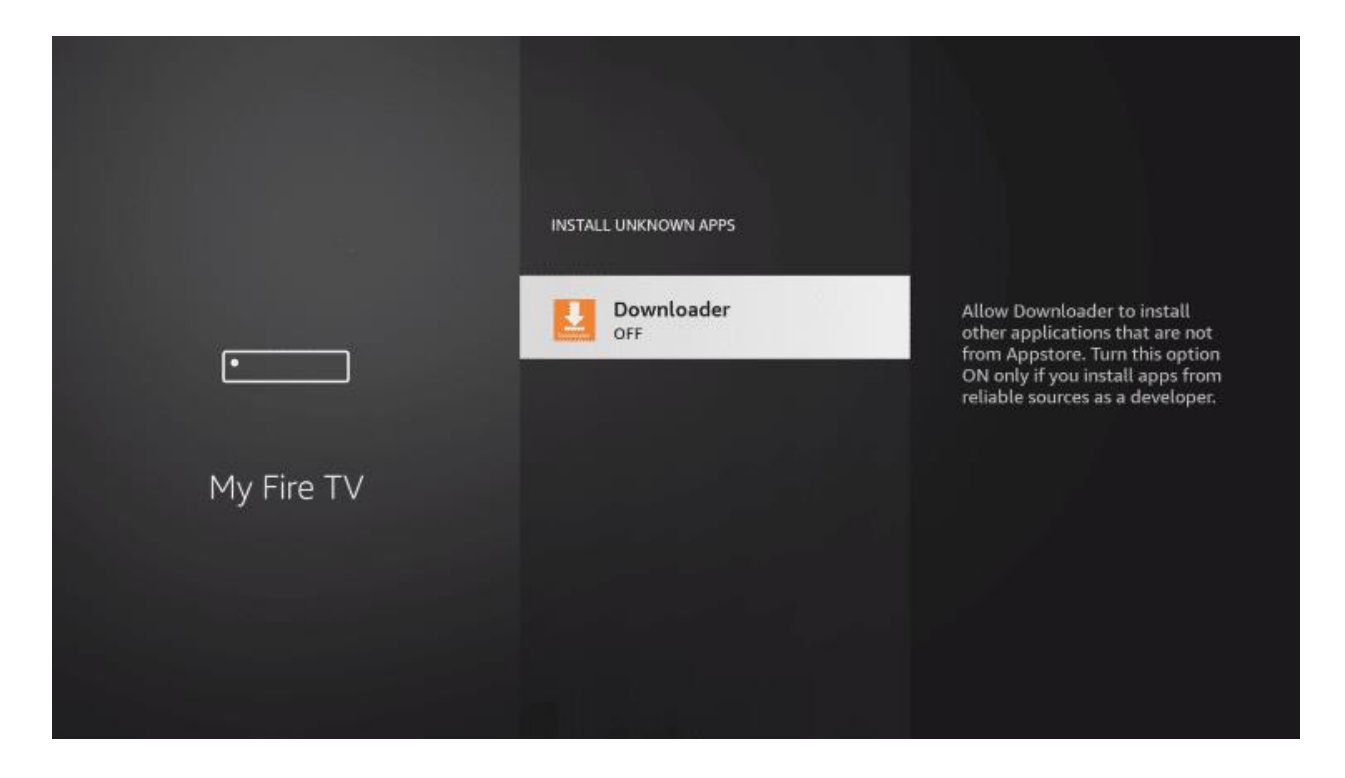

**13.** This will turn Unknown Sources to On for the Downloader app. This will enable side-loading on your device.

|            | INSTALL UNKNOWN APPS |                                                                                                    |
|------------|----------------------|----------------------------------------------------------------------------------------------------|
| •          | Downloader<br>ON     | Allow Downloader to install<br>other applications that are not<br>from Appstore. Turn this option<br>ON only if you install apps from<br>reliable sources as a developer. |
| My Fire TV |                      |                                                                                                    |
|            |                      |                                                                                                    |

# **Developer Options Not Available**

If you are unable to locate developer options within settings, follow the instructions below to enable this to use the Downloader App.

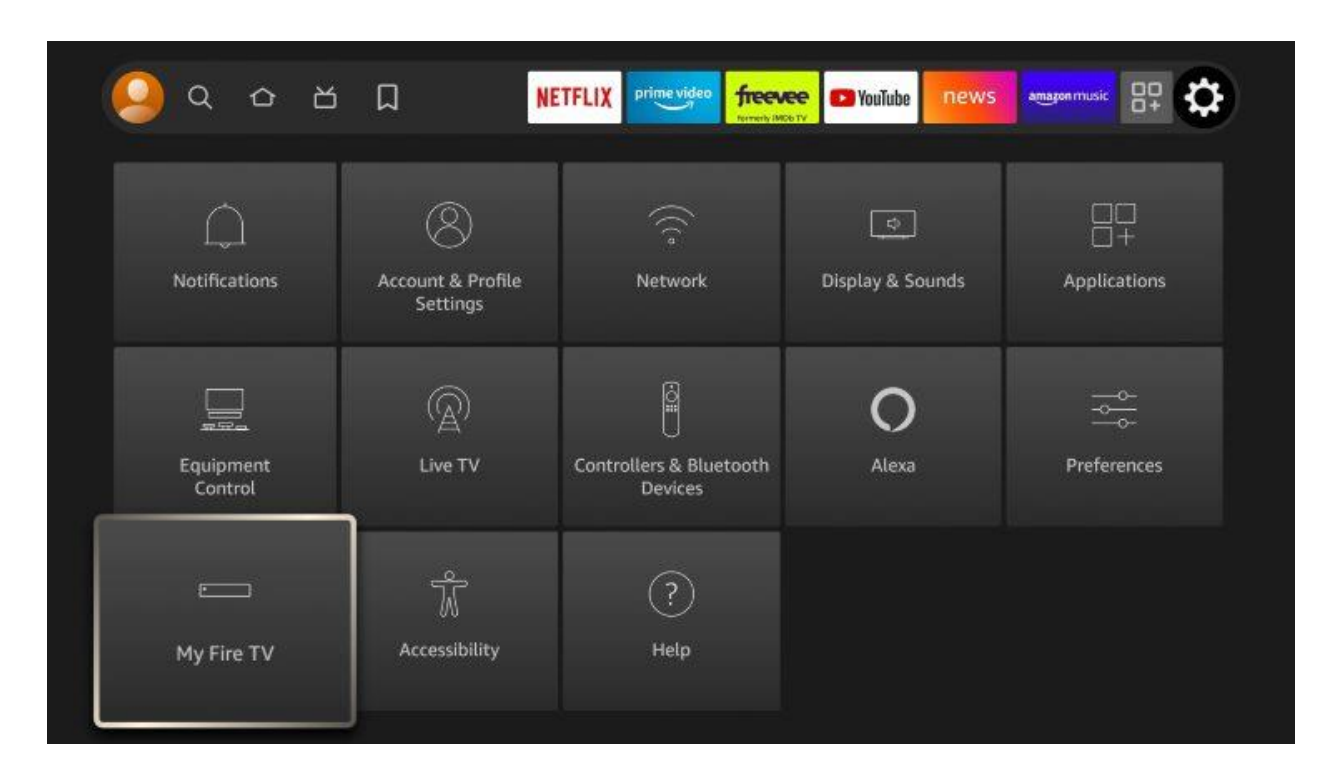

1. Hover over the Settings icon and click My Fire TV.

#### 2. Click About.

Note: Notice Developer Options is missing.

|            | MY FIRE TV                |                                                                                         |
|------------|---------------------------|-----------------------------------------------------------------------------------------|
| . <b>.</b> | About                     | View and manage device<br>information, available storage<br>space, network connections, |
|            | Legal & Compliance        | and system updates.                                                                     |
| My Fire TV | Sleep                     |                                                                                         |
|            | Restart                   |                                                                                         |
|            | Reset to Factory Defaults |                                                                                         |

**3.** Hover over **Fire TV Stick** and click the OK button on your remote **7 times** to become a developer.

| and the second second |                                                  |                                                      |
|-----------------------|--------------------------------------------------|------------------------------------------------------|
|                       |                                                  | Device Name                                          |
|                       | ABOUT                                            | Device Type                                          |
|                       |                                                  | Storage Capacity                                     |
| ·                     | Fire TV Stick                                    | 4.14 GB of 5.35 GB available Amazon Account          |
|                       | Storage                                          | Software Version<br>Fire OS 7.2.8.5 (PS7285/2877)    |
| My Fire TV            | Network                                          | Fire TV Home Version<br>6350077.1                    |
|                       | Install Update                                   | Serial Number                                        |
|                       |                                                  | Current Date and Time<br>Jun 18, 2022 5:37:00 PM PDT |
|                       | You are now 4 steps away from being a developer. |                                                      |
|                       |                                                  |                                                      |

**4.** Click the back button on your remote and you will notice Developer Options is now showing within My Fire TV.

|            | MY FIRE TV                |                                          |
|------------|---------------------------|------------------------------------------|
|            | About                     |                                          |
| ·          | Developer options         | Enable ADB connections over the network. |
|            | Legal & Compliance        |                                          |
| My Fire TV | Sleep                     |                                          |
|            | Restart                   |                                          |
|            | Reset to Factory Defaults |                                          |

You can now Install Unknown Apps with the Downloader Application.